# ACTIVE WORKS

ACTIVE SWIMManage

Swimming Your programs

Take attendance

ust 31, 201

PEOPLE

VOLUNTEERS

REPORTS

ar next payment from ACTIV

\$585.30

a

# Product Release Notes for ActiveWorks Swim Manager – March 27, 2023

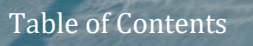

TTTT AND A DESCRIPTION OF THE OWNER OF THE OWNER OF THE OWNER OF THE OWNER OF THE OWNER OF THE OWNER OF THE OWNE

# New Features 2 Entry by name: Select all sessions 2 OME meets: Bulk change participants' attendance statuses 2 Swim Portal: Add notes to meets 3 OME meets: Enter ineligible participants into sessions 5

#### **New Features**

#### Entry by name: Select all sessions

On the meet > **Actions** > **Entry by name** page, you can now select to enter an athlete into **All** sessions for which the athlete is qualified:

| ntry by name                            |                 |                    |              |     |                            |       |                 |           |  |  |
|-----------------------------------------|-----------------|--------------------|--------------|-----|----------------------------|-------|-----------------|-----------|--|--|
| ee Alexander 🔤                          | Alexander 🔤     |                    | GENDER: Male |     |                            | M     | IEET ATTENDANCE | Attending |  |  |
| SESSION: All                            | TIME STANDARDS: | None •             |              |     | SWIM-UP EVENTS: 🚫 Yes 🧿 No |       |                 |           |  |  |
| ✓ All<br>TART TIME Session 1            | 1               | DATE:              |              |     | COURSE:                    |       |                 |           |  |  |
| IEET ENTR: Session 2                    | :               | SESSION ENTRIES: - | -//          |     |                            |       |                 |           |  |  |
| Session 3<br>I<br>Session 4             |                 | ENTRY TIME         |              | STD | EXH                        | BONUS | Q TIME          | <b>^</b>  |  |  |
| Session 5                               | Dpen / Timed    | NT                 | /            |     |                            |       |                 |           |  |  |
| Event 451 / 1500 Fly / Mixed /<br>Final | Open / Timed    | NT                 | Ø            |     |                            |       |                 |           |  |  |
| Event 102 / 1650 Free / Men /           | Open / Timed    | NT                 |              |     |                            |       |                 |           |  |  |

#### **OME meets: Bulk change participants' attendance statuses**

On the meet > **Actions** > **Attendance status** page, you can now change multiple participants' attendance statuses for a meet (to **Attending**, **Not attending** or **No response**) by:

- 1. Selecting the checkboxes next to the required participants.
- 2. Selecting the required sessions.
- 3. Clicking the Attendance dropdown and selecting Attending, Not attending or No response.

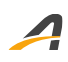

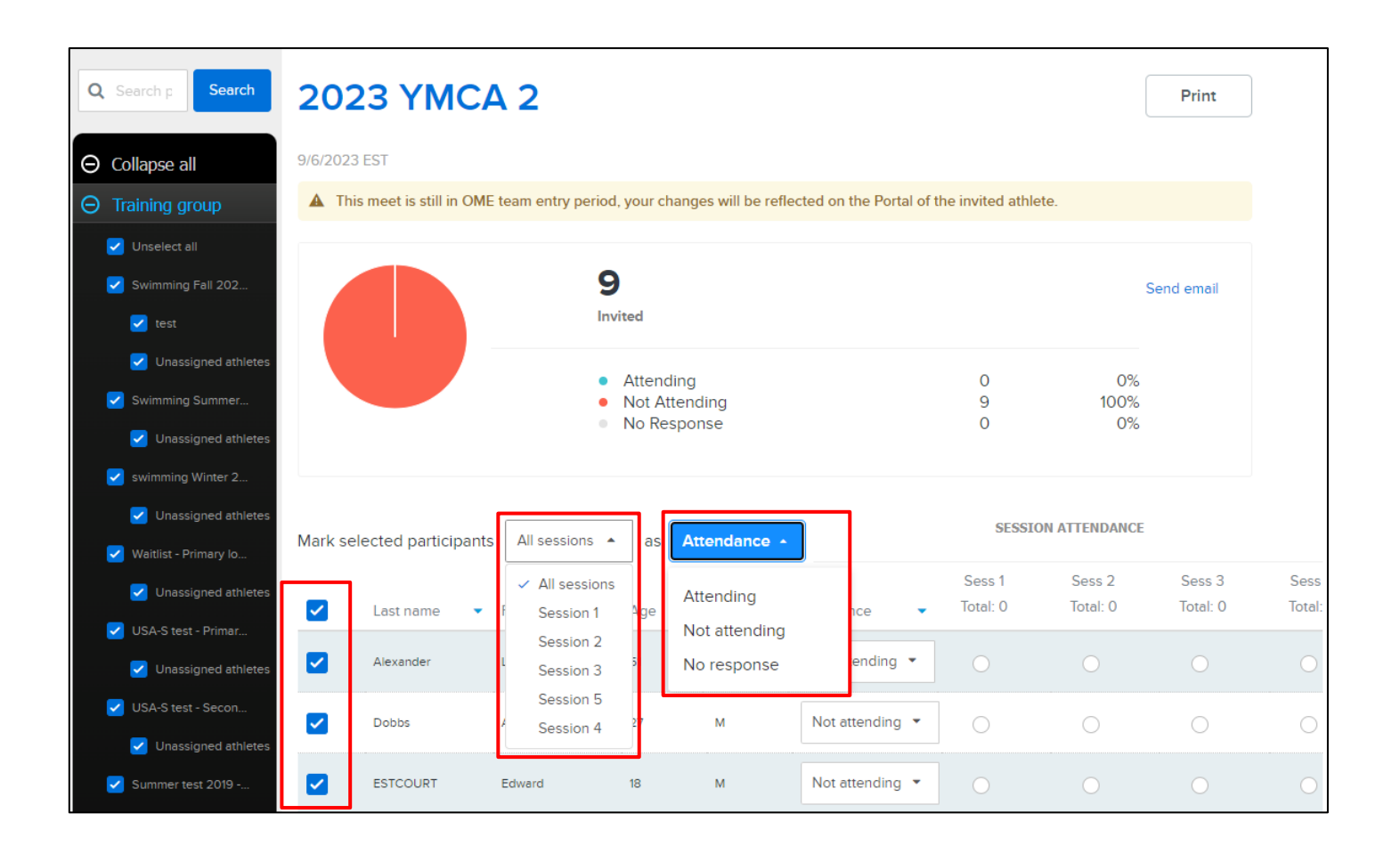

#### Swim Portal: Add notes to meets

On the **Swim Portal** > **VIEW MEETS** page, athletes can now add notes to their sessions and events.

| VIEW PROGRAMS ATTENDANCE VIEW MEETS PERSON.                                                                                                    | AL BEST Account profile information                                                                                                    |
|----------------------------------------------------------------------------------------------------|----------------------------------------------------------------------------------------------------|
| PCOMING MEETS                                                                                                    | Teresa Peng<br>000000000                                                                                                    |
| pcoming meets                                                                                                    | And the second second se |
| 123 YMCA 2                                                                                                    | Family members                                                                                                    |
| ou have been invited by your coach to make your entry declarations. You must cor                                                                                                    | PAYMENT NOTIFICATIONS                                                                                                    |
| rocess by the end of the Online Meet Entry period shown below. You may also see<br>our coach during this period.<br>ffer the meet entry process is completed, you will receive a confirmation email fror<br>me you can view your entries in your Swim Portal. | changes made by<br>The coach at which<br>payments                                                                                                    |
| Meet dates: September 6, 2023 to October 16, 2023 EST<br>Location: Fort Lauderdale Aquatic Complex<br>Online Meet Entry period: January 1, 2023 12:00 a.m. to July 31, 2023 11:59 p<br>Athlete surcharge: \$30.00                                             | m. EST (In progress)<br>Teresa's Swimming Club 2021                                                                                                    |
| Teresa Peng O Attending   Not attending                                                                                                    | 0 points completed of 10 required SAVE CANCEL                                                                                                    |
| Eligible events                                                                                                    | Signed up for 0 points                                                                                                    |
| Session 1 🔽 Wednesday, September 6, 2023 08:00 AM EST                                                                                                    |                                                                                                    |
| Event 101: Open Women 1650 Free Timed Final  NT Event 103: Open Women 1000 Free Timed Final                                                                                                    | ent 101 Select an event to volunteer for<br>rently no events to volunteer for                                                                                                    |
| NT                                                                                                    |                                                                                                    |
| Session 2 🕞 Thursday, September 7, 2023 08:00 AM EST                                                                                                    |                                                                                                    |
| Event 201: Open Women 400 IM Timed Final                                                                                                    | 58.00 100 100 MW (Jan 2005<br>REAL-TIME MEET                                                                                                    |
| Event 203: Open Mixed 200 Medley Relay                                                                                                    | 2 rd FANS<br>2 rd FANS<br>2 rd FANS<br>100000 155 54<br>SEARCH FOR MEETS                                                                                                    |
| Timed Final                                                                                                    | CONTRE OF STATE TRACK FAVORITE                                                                                                    |
| Event 205: Open Women 50 Fly Timed Final                                                                                                    | Heat 1 LARE 4 SOCIAL MEDIA SHAP                                                                                                    |
| NT                                                                                                    | \$8.00 ever harden                                                                                                    |

Coaches can then view notes added by participants on the meet > **Actions** > **Entry by name** or **Entry by event** page:

4

|                                                | )1                       |                         |                     |                    |              |                                                                  |                                      |                                         |                                                   |                    |                  |  |
|------------------------------------------------|--------------------------|-------------------------|---------------------|--------------------|--------------|------------------------------------------------------------------|--------------------------------------|-----------------------------------------|---------------------------------------------------|--------------------|------------------|--|
| 650 Free                                       | / Wome                   | n / Open /              | Timed Fin           | al                 |              |                                                                  |                                      |                                         |                                                   |                    |                  |  |
|                                                |                          |                         |                     |                    |              |                                                                  |                                      |                                         |                                                   |                    |                  |  |
| F                                              | Program                  | All programs - Location |                     | Location           | All 🗸        |                                                                  | E                                    | Eligibility                             |                                                   | All athletes 🔹     |                  |  |
| atte                                           | Session<br>endance       | All athletes            |                     |                    | None         | -                                                                | <ul> <li>Invited athletes</li> </ul> |                                         |                                                   | Invited athletes 👻 |                  |  |
|                                                |                          |                         |                     |                    |              |                                                                  |                                      |                                         |                                                   |                    |                  |  |
|                                                |                          |                         |                     |                    |              |                                                                  |                                      |                                         |                                                   |                    |                  |  |
| Already                                        | y in sessio              | on                      |                     |                    |              |                                                                  | Swim-up a                            | thletes?                                | ⊖ Ye                                              | es (               | No               |  |
| Already                                        | y in sessio              | on                      |                     |                    |              |                                                                  | Swim-up a                            | thletes?                                | ⊖ Ye                                              | es 🌘               | • No             |  |
| Already                                        | y in sessio              | on<br>A                 |                     | Entry time         | STD          | Session atte                                                     | Swim-up a                            | thletes?<br>Age                         | C Ye                                              | es (<br>Exh        | No<br>≦<br>Bonus |  |
| Already<br>Name                                | y in sessio              | on<br>INVI              |                     | Entry time         | STD          | Session atte                                                     | Swim-up a                            | thletes?<br>Age<br>41                   | Gen<br>Female                                     | es<br>Exh          | No<br>Sonus      |  |
| Already<br>Name                                | y in sessio              | n<br>(IVVI)<br>(IVVI)   |                     | Entry time<br>NT 🧳 | STD<br>      | Session atte<br>Not attending<br>Not attending                   | Swim-up a                            | Age<br>41<br>41                         | Gen<br>Female                                     | Exh                | Bonus            |  |
| Already Name gg gg gg gg Teresa                | y in sessio              |                         | Notes fo            | Entry time NT      | STD<br><br>X | Session attee<br>Not attending<br>Not attending                  | Swim-up a<br>endance                 | Age<br>41<br>41<br>51                   | Ye<br>Gen<br>Female<br>Female                     | Exh                | No<br>Bonus      |  |
| Already Already Name gg gg gg gg Teresa Dora V | y in sessic<br>e<br>Peng |                         | Notes fo<br>An exam | Entry time<br>NT 🔹 | STD<br><br>X | Session attee<br>Not attending<br>Not attending<br>Not attending | Swim-up a                            | thletes?<br>Age<br>41<br>41<br>51<br>12 | Ye<br>Gen<br>Female<br>Female<br>Female<br>Female | Exh                | No<br>Bonus      |  |

#### **OME meets: Enter ineligible participants into sessions**

Coaches can now enter ineligible participants into a session on the meet > Actions > Attendance status > Entry by name or Entry by event page by ticking the Display ineligible sessions checkbox and then selecting the required ineligible participant:

| Q Search : Search     | 223 SC TG Short Course State<br>Championships |                   |                                             |                  |                 |          |                    |                    |                    |                    |
|-----------------------|-----------------------------------------------|-------------------|---------------------------------------------|------------------|-----------------|----------|--------------------|--------------------|--------------------|--------------------|
| ⊖ Training group      | 3/16/2023 EST                                 |                   |                                             |                  |                 |          |                    |                    |                    |                    |
| Unselect all          | ▲ This meet is still in C                     | ME team entry per | iod, your ch                                | anges will be re | eflected on the | Portal o | of the invited ath | lete.              |                    |                    |
| BCSSA 223 - non-p     |                                               |                   |                                             |                  |                 |          |                    |                    |                    |                    |
| Unassigned athletes   |                                               |                   | 10                                          |                  |                 |          |                    |                    |                    |                    |
| BCSSA 223 - Prima     |                                               |                   | Invited                                     |                  |                 |          |                    |                    | Send email         |                    |
| 🛃 wat                 |                                               |                   |                                             |                  |                 |          |                    |                    |                    |                    |
| 🛃 wa2                 |                                               |                   | Attend                                      | ing              |                 |          | 9                  | 90%                |                    |                    |
| Unassigned athletes   |                                               |                   | <ul> <li>Not Att</li> <li>No Res</li> </ul> | ending<br>ponse  |                 |          | 1                  | 10%<br>0%          |                    |                    |
| 🛃 New billing on QA   |                                               |                   |                                             |                  |                 |          |                    |                    |                    |                    |
| 🔽 Unassigned athletes |                                               |                   |                                             |                  |                 |          |                    |                    |                    |                    |
| 🛃 setup flow - Primar | ark selected participant                      | S All sessions    | • as                                        | Attendance       | -               |          |                    | 🔽 Displ            | ay ineligible s    | essions            |
| 🗹 Unassigned athletes |                                               |                   |                                             |                  |                 |          |                    |                    |                    |                    |
| 🕑 USAS 2022 - Prima   |                                               |                   |                                             |                  |                 |          |                    |                    |                    |                    |
| 🔽 Unassigned athletes | Last name                                     | First name        | Age 🔹                                       | Gen 🝷            | Attendance      |          | Sess 1<br>Total: 2 | Sess 2<br>Total: 4 | Sess 3<br>Total: 2 | Sess 4<br>Total: 4 |
| New billing on QA     |                                               |                   |                                             |                  |                 |          |                    |                    |                    |                    |
| Unassigned athletes   | 55                                            | Nnew              | 15                                          | м                | Attending       | •        |                    | 0                  |                    | 0                  |
| Copy of NO TOUC       | Acker                                         | Madison           | 12                                          | F                | Attending       | •        | 0                  |                    | 0                  |                    |
| v aa                  |                                               |                   | _                                           |                  |                 | _        |                    | _                  |                    |                    |
| Unassigned athletes   | C108                                          | Walt              | 5                                           | М                | Attending       | •        |                    | ☑ ▲                |                    | ☑ ▲                |
| ⊖ Athlete gender      | C1107                                         | AA                | 2                                           | F                | Attending       | •        | ○ ▲                |                    |                    |                    |

Note: Bulk changing ineligible participants' attendance statuses is not supported.

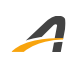

### **ACTIVE Network, LLC**

© 2023 ACTIVE Network, LLC, and/or its affiliates and licensors. All rights reserved. No part of this publication may be reproduced, transmitted, transcribed, stored in a retrieval system, or translated into any computer language, in any form or by any means, electronic, mechanical, magnetic, optical, chemical, manual, or otherwise, without prior written permission. You have limited permission to make hard copy or other reproductions of any machine-readable documentation for your own use, provided that each such reproduction shall carry this copyright notice. No other rights under copyright are granted without prior written permission. The document is not intended for production and is furnished "as is" without warranty of any kind. All warranties on this document are hereby disclaimed including the warranties of merchantability and fitness for a particular purpose.

## About ACTIVE Network, LLC

ACTIVE Network, LLC is a technology and media company that helps millions of people find and register for things to do and helps organizations increase participation in their activities and events.

For more information about ACTIVE Network, LLC products and services, please visit ACTIVEnetwork.com.

ACTIVE Network, LLC Dallas Corporate Office 5800 Granite Parkway – 12th Floor Plano, Texas 75201